# 具体的な利用内容の入力例

50

0

# ①電子マネーにチャージ(入金・積み増し)をした場合

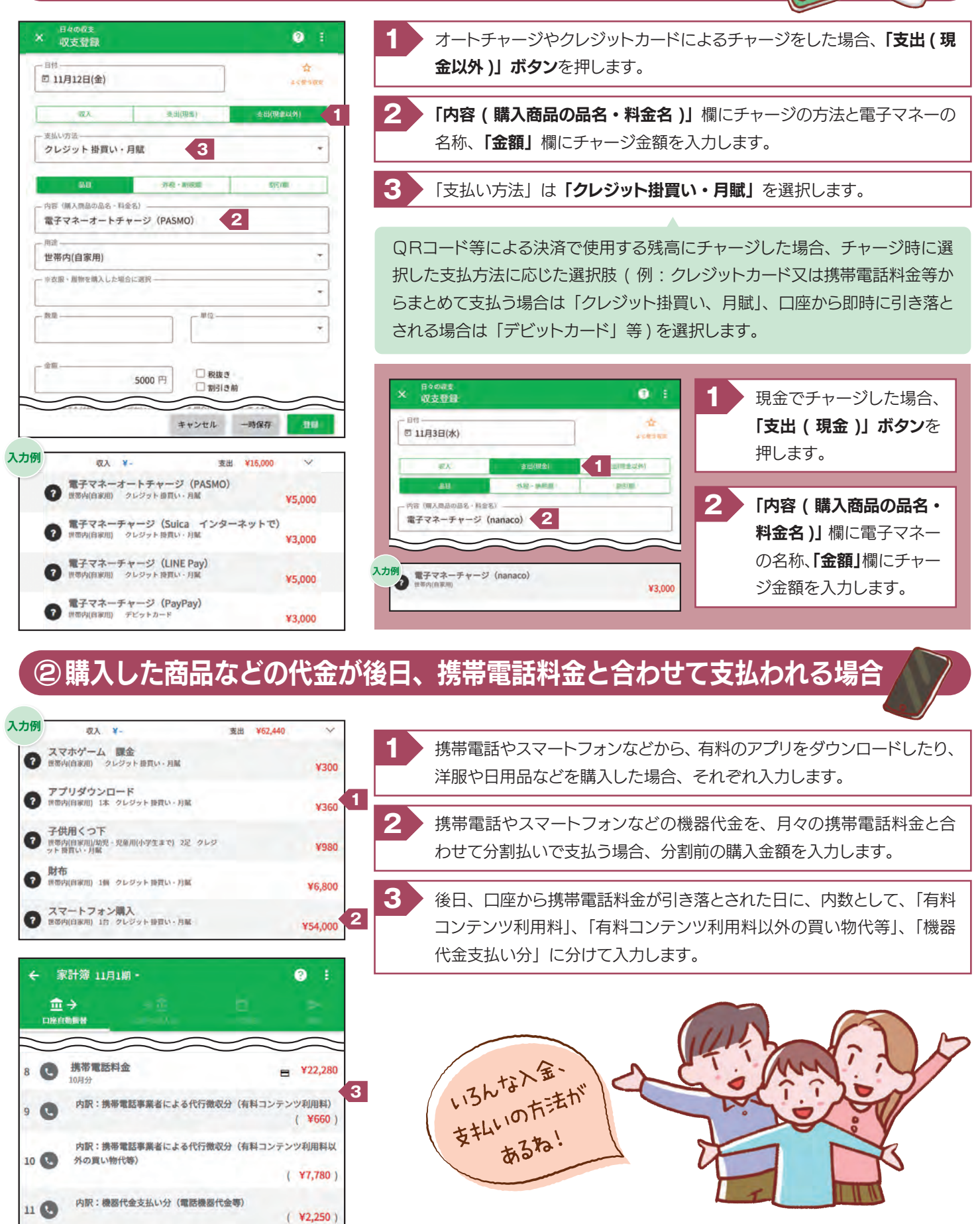

17

### ③ポイントを電子マネーや商品券に交換した場合

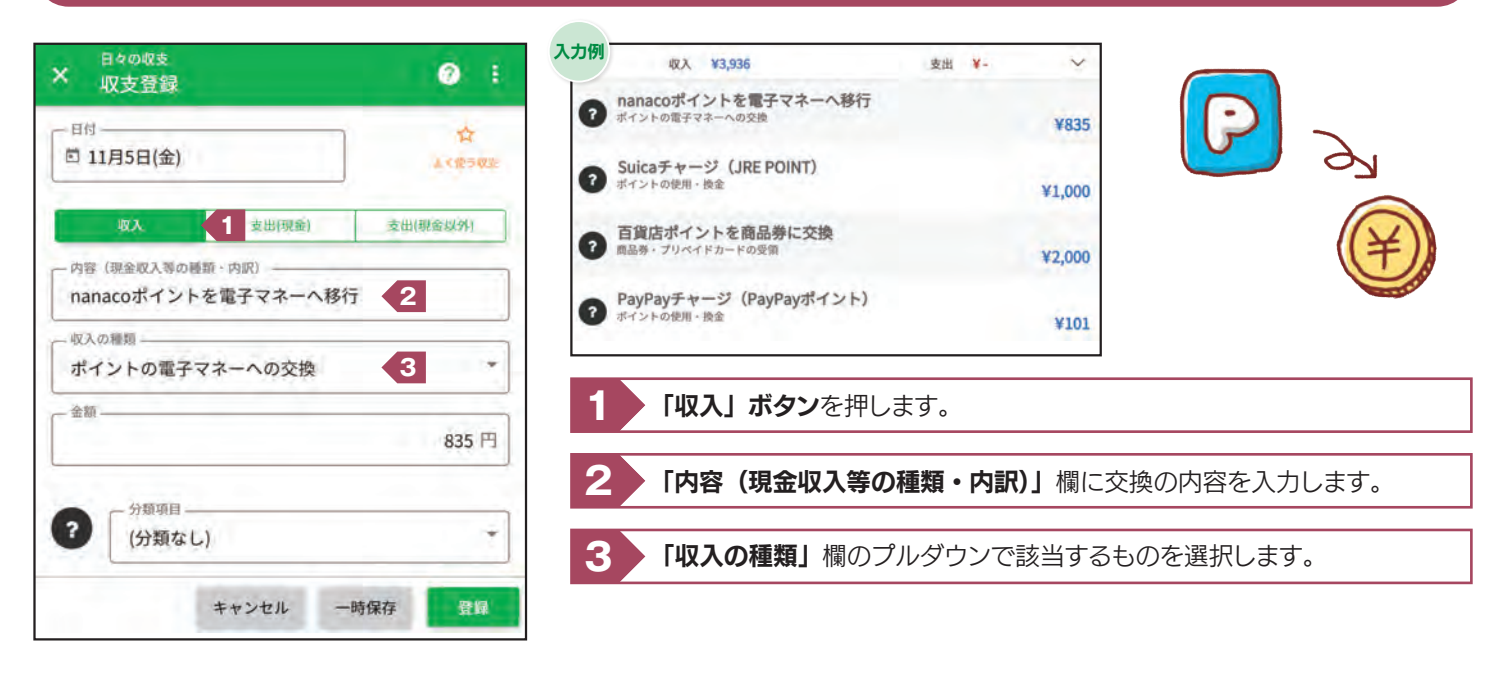

## ④ポイントカード、クーポン券などと現金を併用した場合

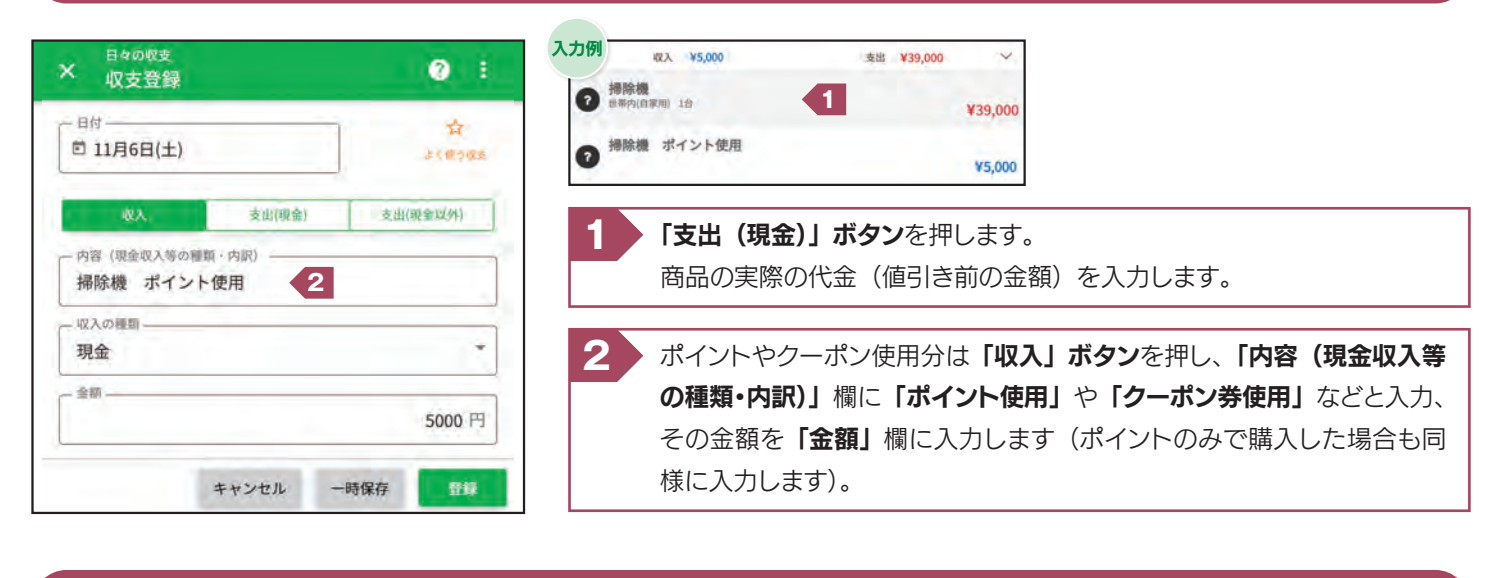

#### ⑤ポイントカード、クーポン券などとクレジットカードを併用した場合

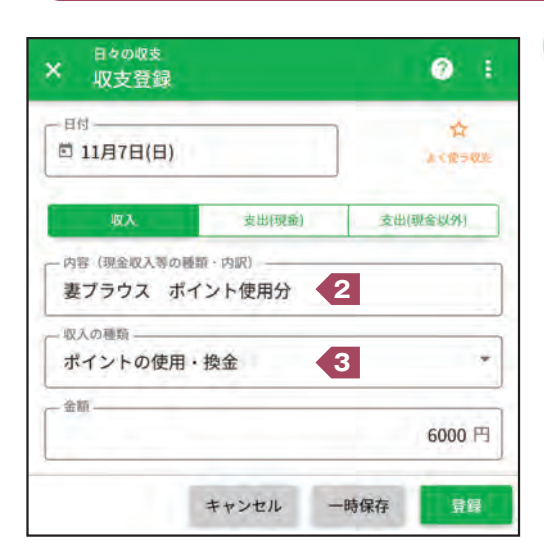

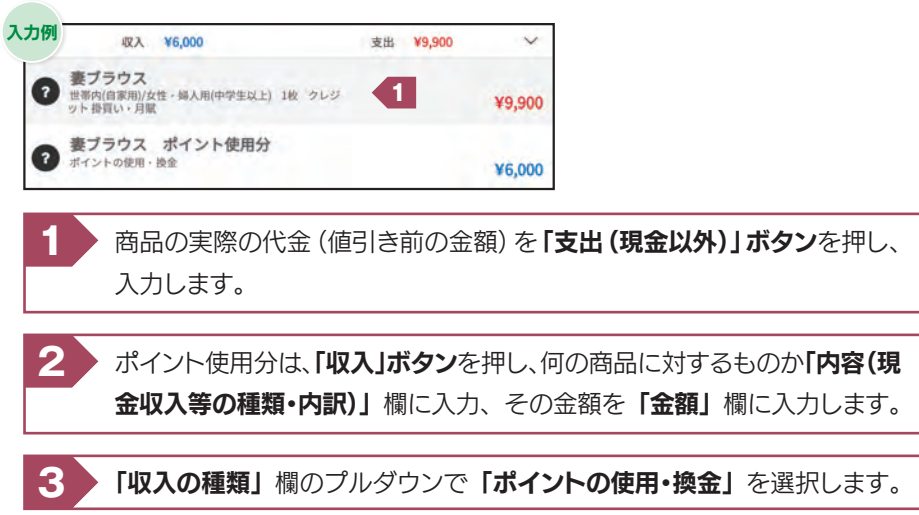

## ⑥ 商品券やプリペイドカードなどを購入した場合

| × <sub>日4000支</sub><br>収支登録                                          |                                               | 0 :                  |
|----------------------------------------------------------------------|-----------------------------------------------|----------------------|
| 日付<br>〇 11月8日(月)                                                     | j                                             | \$<br>44900          |
| QA                                                                   | 支出(現金)                                        | 支出(現金以外)             |
| 8H                                                                   | 外根中納税期                                        | 1131M                |
| 国際カート<br>- 田造<br>知人・友人(贈答・交<br>- ※衣服・服物を購入した場合                       | <b>際) 1</b>                                   | *                    |
| -                                                                    |                                               |                      |
| - 政重                                                                 | - 46.72                                       | 1+                   |
| - 金嗣<br>- 金嗣<br>- 世帯主または世帯員の「ご<br>- 世帯主のこづかい (<br>- 分類項目<br>- (分類なし) | 3000 円 - 税抜き<br>うかい」から支払った場合にチェ<br>- 世帯員のこづかい | 前<br>りックしてください。<br>・ |
|                                                                      | キャンセル                                         | 一時保存                 |

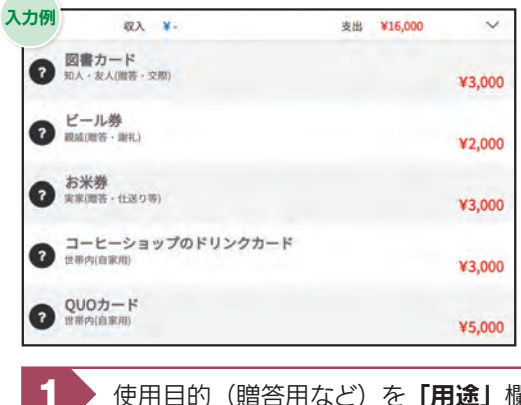

・使用目的(贈答用など)を「**用途」**欄のプルダウンから選択します。

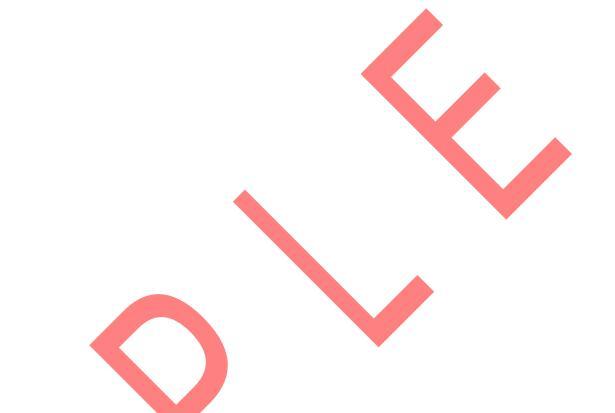

#### ⑦購入できる商品が限定されない商品券やプリペイドカードなどを使用した場合

| 日4000支<br>X 収支登録                                                                                         | 入力例 22入 ¥1,000 支出 ¥19,800 ~                                                                                                    |
|----------------------------------------------------------------------------------------------------|----------------------------------------------------------------------------------------------------|
|                                                                                                    | アレビネシ(世帯主)     1     ¥8,000                                                                                                    |
| QA 支出(現金) 支出(現金以外)                                                                                       | ⑦ かばん(世帯主・商品券不足分)<br>□第中内(自家用)<br>¥2,800                                                                                                    |
| 日                                                                                                    | 財布(世帯主)         日本(世帯主)           2         2         2         2         2         2         2         2         2         2         2         2         2         2         2         2         2         2         2         2         2         2         3         3         3         3         3         3         3         3         3         3         3         3         3         3         3         3         3         3         3         3         3         3         3         3         3         3         3         3         3         3         3         3         3         3         3         3         3         3         3         3         3         3         3         3         3         3         3         3         3         3         3         3         3         3         3         3         3         3         3         3         3         3         3         3         3         3         3         3         3         3         3         3         3         3         3         3         3         3         3         3         3 |
| かはん(世帯主・商品券不足分)<br>用途<br>世帯内(自家用)  ・                                                                     | ⑦ 財布(世帯主・商品券おつり) 3 ¥1,000                                                                                                    |
| ※衣服・履物を備入した場合に選択                                                                                         | 1 使用した金額を入力します。                                                                                                    |
| 武憲                                                                                                    | 2 差額を現金で支払った場合は、「支出(現金)」ボタンを押し、どの商品の差額分であるか及び「商品券不足分」等を「内容(購入商品の品名・料金名)」欄に入力し、その金額を「金額」欄に入力します。                                                                                                    |
| ■世命王または世帝県の (ニンカい) から支払った場合にチェックしてください。<br>□ 世帯主のこづかい □ 世帯員のこづかい<br>⑦ ① ⑦ 節項目<br>(分類なし)<br>キャンセル 一時保存 登録 | 3 現金で受け取ったお釣りについては、「収入」ボタンを押します。<br>どの商品のお釣りであるかを「内容(購入商品の品名・料金名)」欄に入力、<br>その金額を「金額」欄に入力します。                                                                                                    |

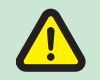

購入できる商品が限定されている図書カードやお米券などは、購入した時点で使用したものとみなし、使用時は家計簿への入力は 不要です。

#### ⑧外食などをした場合(出前・宅配・テイクアウトなどを含む)

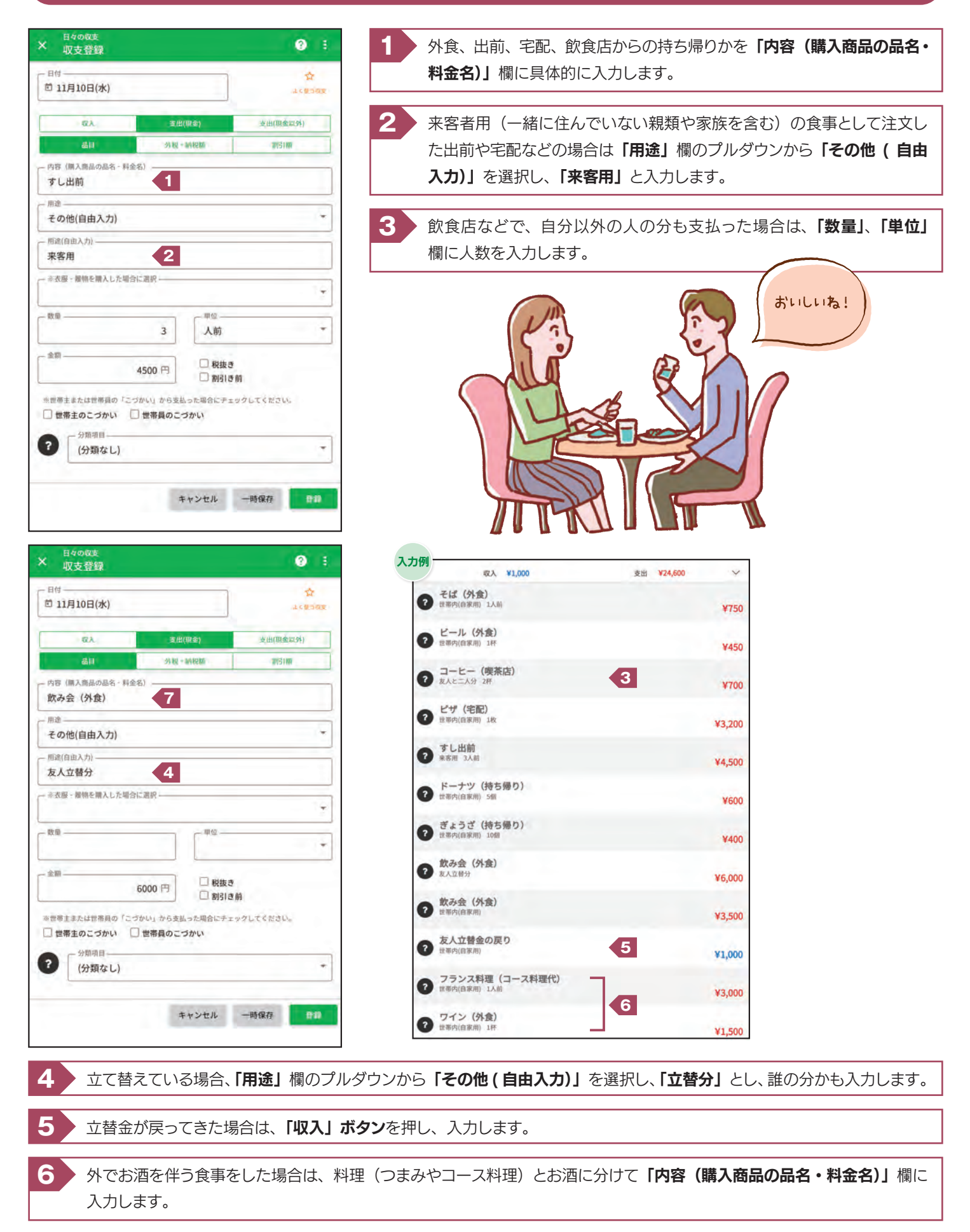

内訳が不明の場合は、「飲み会(外食)」などとまとめて入力してもかまいません。